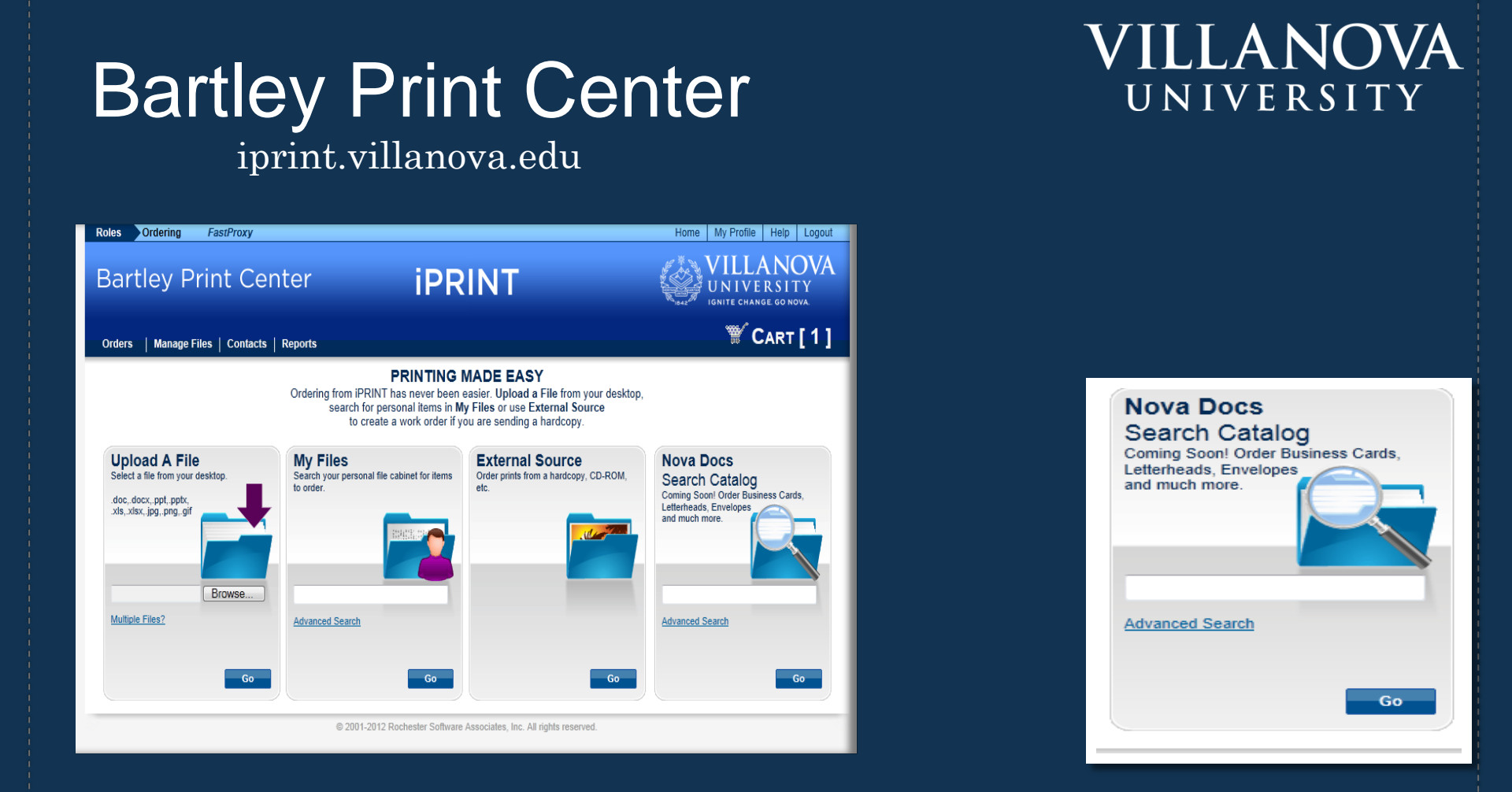

# Welcome to iPRINT

Featuring Nova Docs catalog ordering info session

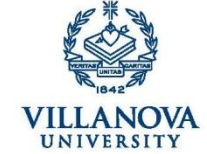

WILL D CAT, PhD UNIVERSITY MASCOT DEPARTMENT of STATIONERY

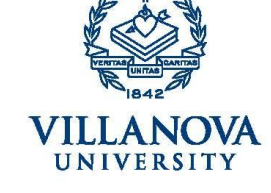

DEPARTMENT of STATIONERY 800 Lancaster Avenue Villanova, PA 1908 5 iprint.villanova.edu

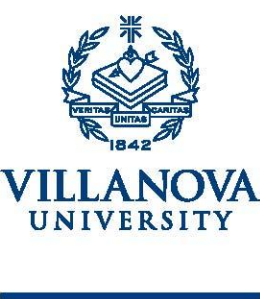

IGNITE CHANGE. GO NOVA.

WILL D. CAT, PhD UNIVERSITY MASCOT STUDENT MORALE BOOSTER

DEPARTMENT of STATIONERY

800 Lancaster Avenue Villanova, Pennsylvania 19085 PHONE 610 519-2222 СЕШ 610 519-3333 FAX 610 519-4444 will.d.cat@villanova.edu villanova.edu

IGNITE CHANGE. GO NOVA

800 Lancaster Avenue Villanova, Pennsylvania 19085 PHONE 610 519-2222 FAX 610 519-4444 will.d.cat@villanova.edu villanova.edu

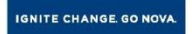

Nova Docs enables you to order letterhead, business cards, envelopes and much more right from your desktop.

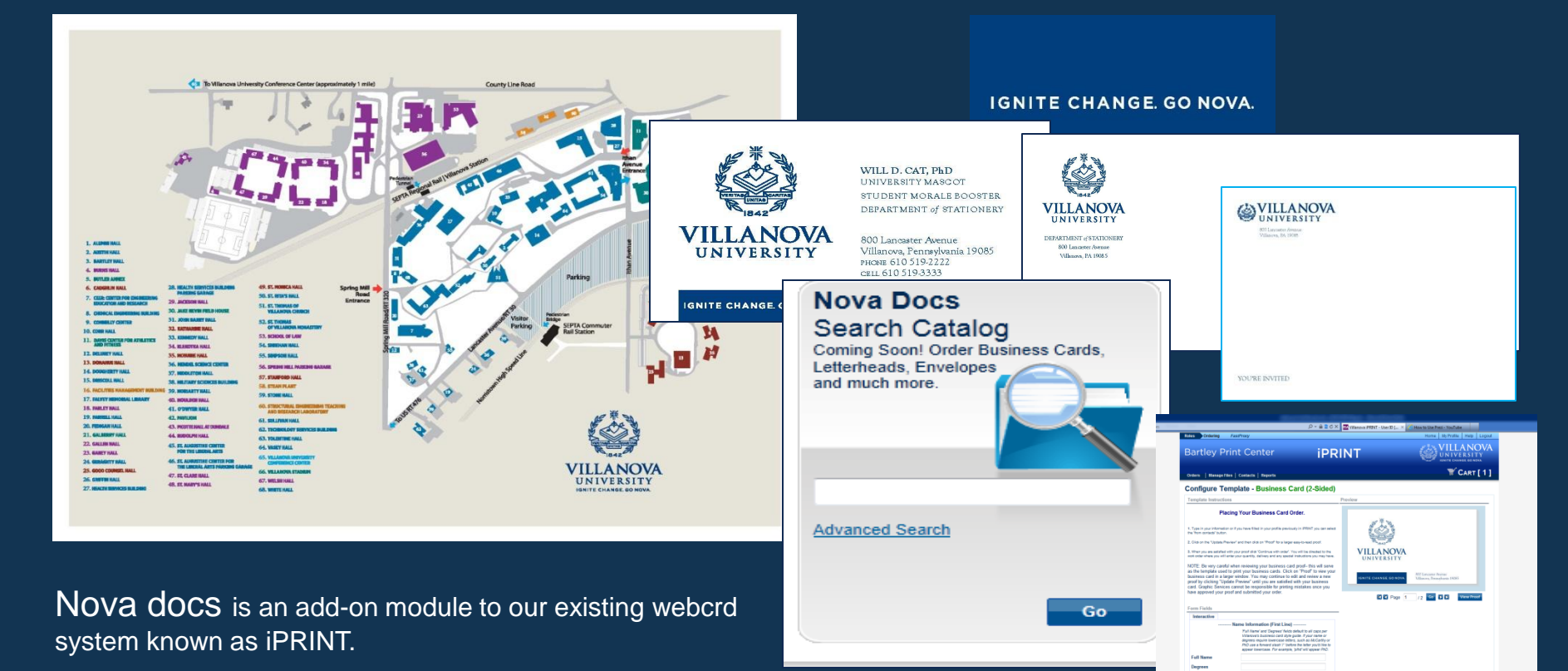

**Provides** the ability to produce sophisticated templates, variable-data jobs, pick and pack, and inventory items quickly and easily.

**Common applications** include, but are not limited to: panel cards, business cards, postcards, posters, mailers, flyers, newsletters, posters, etc.

End users simply select the desired template, enter their information, fill out their work order and submit the job.

Enforces brand and logo integrity and consistency.

# Nova Docs

iprint.villanova.edu

### VILLANOVA UNIVERSITY

# iPRINT's Login Screen

### iprint.villanova.edu

### **Bartley Print Center**

### **iPRINT**

VILLANOVA UNIVERSITY Ignite change go nova

#### WELCOME

Welcome to iPRINT, your home for high quality Printing and Duplication services.

### Are you new to our online printing services at Villanova?

To get started log on and fill out your personal profile. Call the BPC or FPC if you would like a personal tour of our web site services, or if you need help with submitting your order. Quick guide to the new look on iPRINT Read our Getting Started tips

### Use our SurePDF Driver for accurate printing, everytime!

Using our print driver insures that your document prints accurately, exactly the way it appears on your Windows or Mac application. Our SurePDF print driver should be preinstalled on your PC or Mac. If it is not, follow the link below for fast and easy install instructions. Get the SurePDF Driver

#### Hours Bartley Print Center: Monday thru Thursday: 7am-6pm Friday: 7am-5pm *Customer Service*: Jenn Koder 610-519-5914 Geraldine Jackson 610-519-5824 Jess Schwartz 610-519-4898 Eric Horn 610-519-5914

Login Use your VU user ID and password

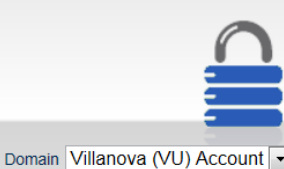

Log In

User ID Password

© 2001-2012 Rochester Software Associates, Inc. All rights reserved.

### Filling out your profile.

The profile information allows the Print Center staff to contact you if there are any questions regarding your print request.

From the main iPRINT screen, choose

**My Profile** from the upper right hand side of the screen.

**Contact** information should include: name, phone number and e-mail address.

Fill it out once and you're done!

VILLANOVA UNIVERSITY

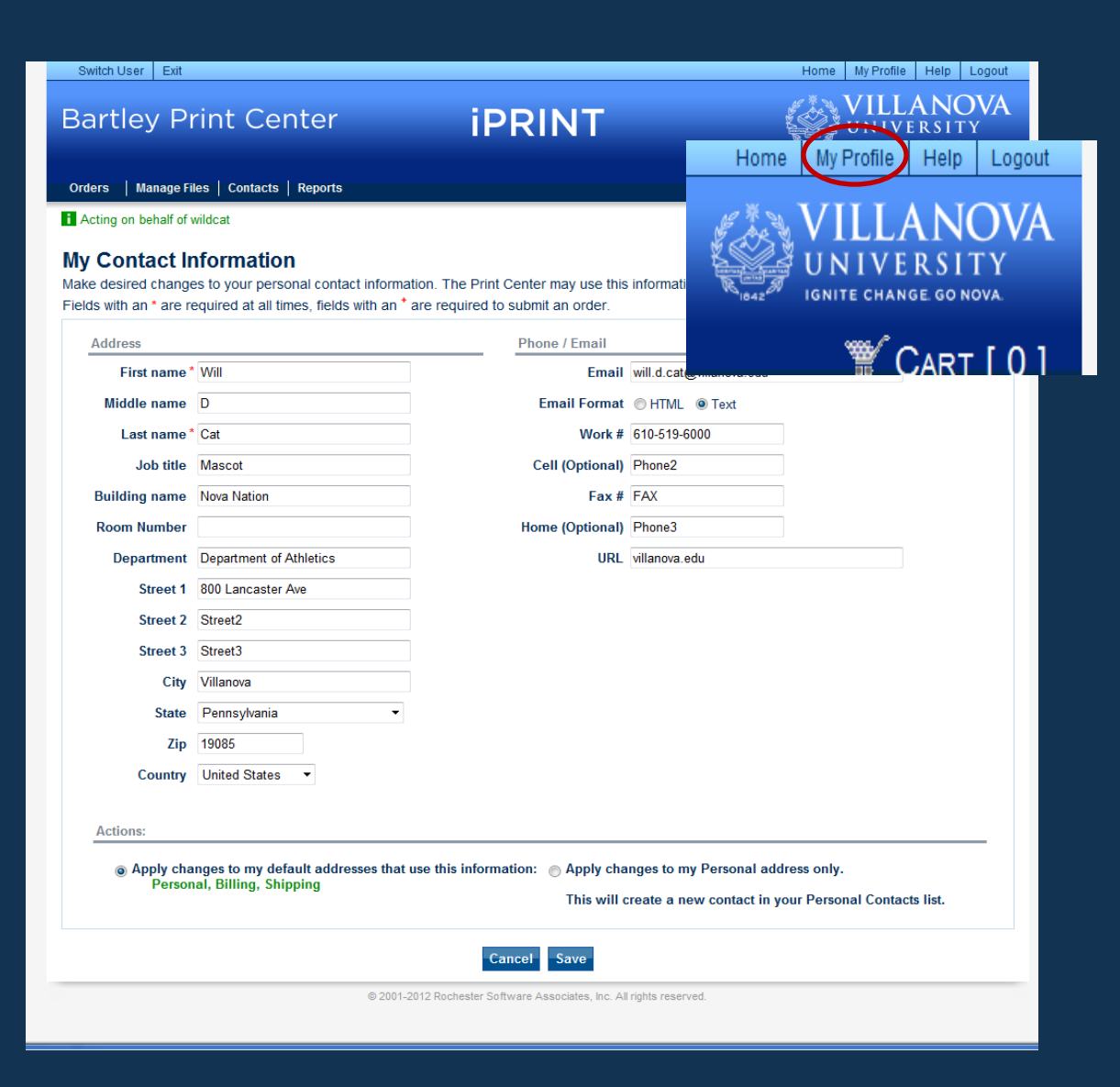

### iprint.villanova.edu

### iPRINT Ordering Home Page Options iprint.villanova.edu

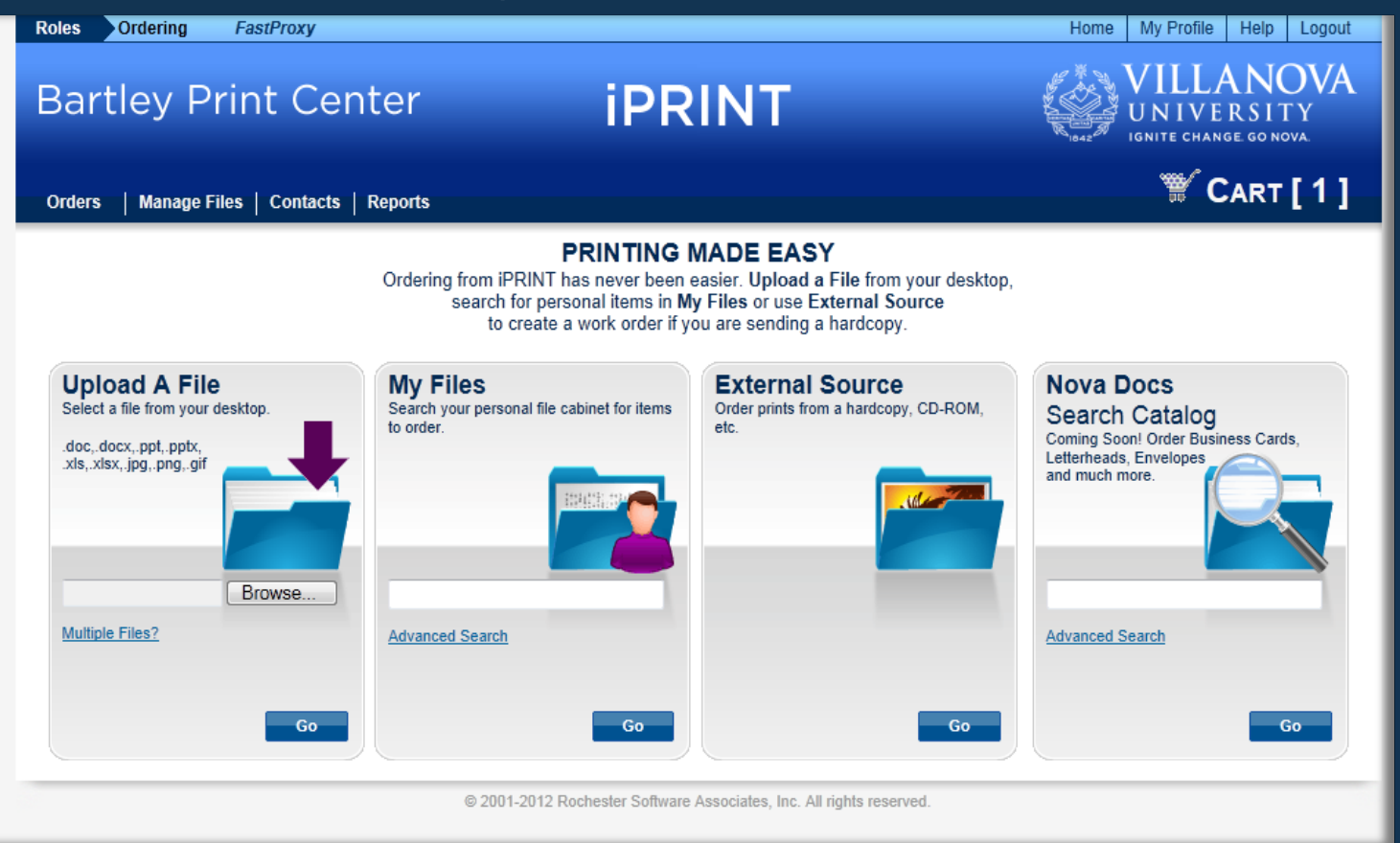

VILLANOVA

UNIVERSITY

**Upload A File** 

allows users to Browse their documents using the option on the main screen. Users can upload multiple documents by choosing the **Multiple Files** option.

### My Files

will store documents for up to 11 months for ease of re-ordering.

### **External Source**

allows requests to be placed using hard copy.

### **Search Catalog**

allows you to use fillable templates to create and order invitations, envelopes, business cards and more.

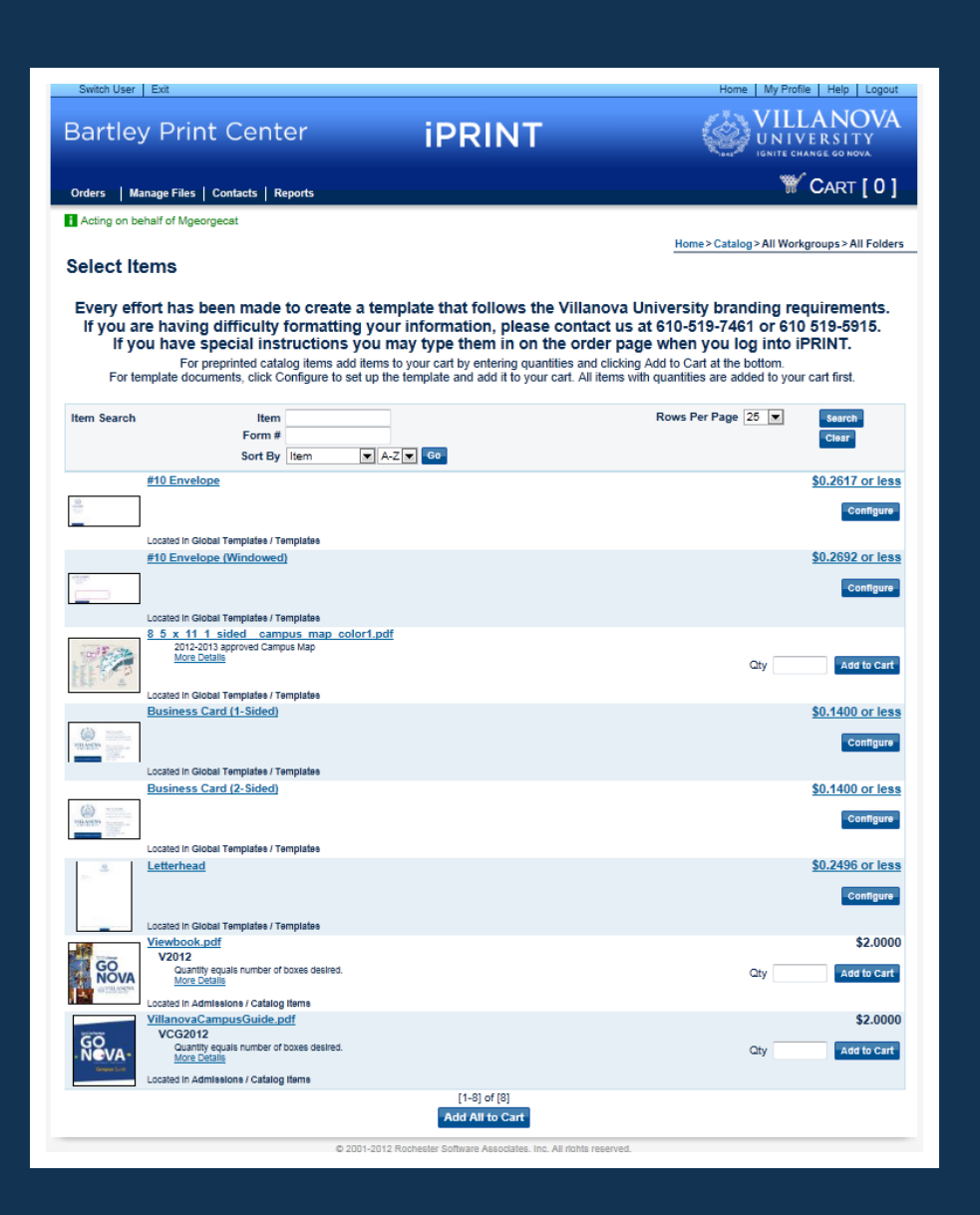

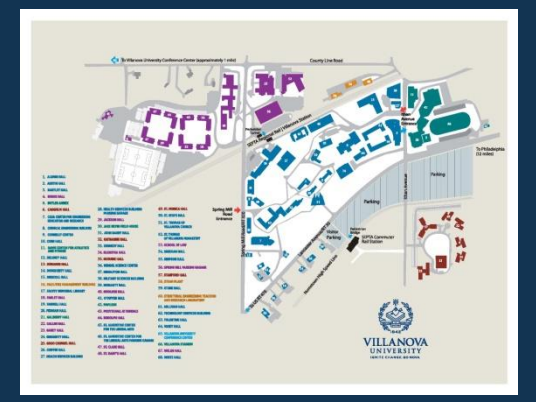

For preprinted catalog items add items to your cart by entering quantities and clicking Add to Cart at the bottom.

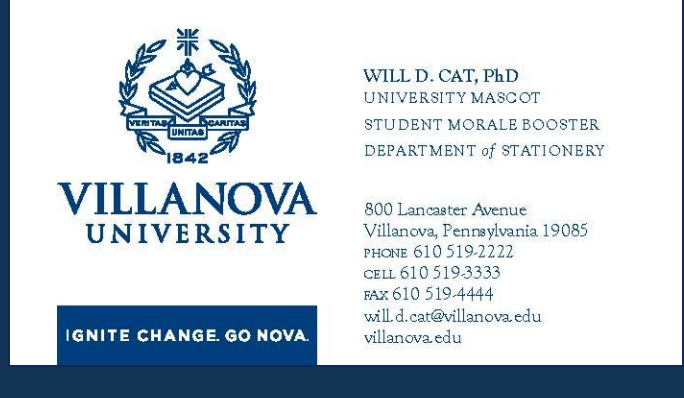

For template documents, click Configure to set up the template and add it to your cart. All items with quantities are added to your cart first

### SurePDF vs. Uploading a document

SurePDF is the preferred method for submitting documents to iPRINT. Uploads are only necessary when the print center needs to manipulate the native document.

- > Open your file
- ≻ Choose Print
- > Choose Villanova Graphic Services
- > A proof window will show document
- > Choose Accept in the upper left hand corner
- > The **iPRINT** login screen will open
- > Enter Order Name if desired
- ≻ Hit Continue
- > Fill out your work order with desired specifications

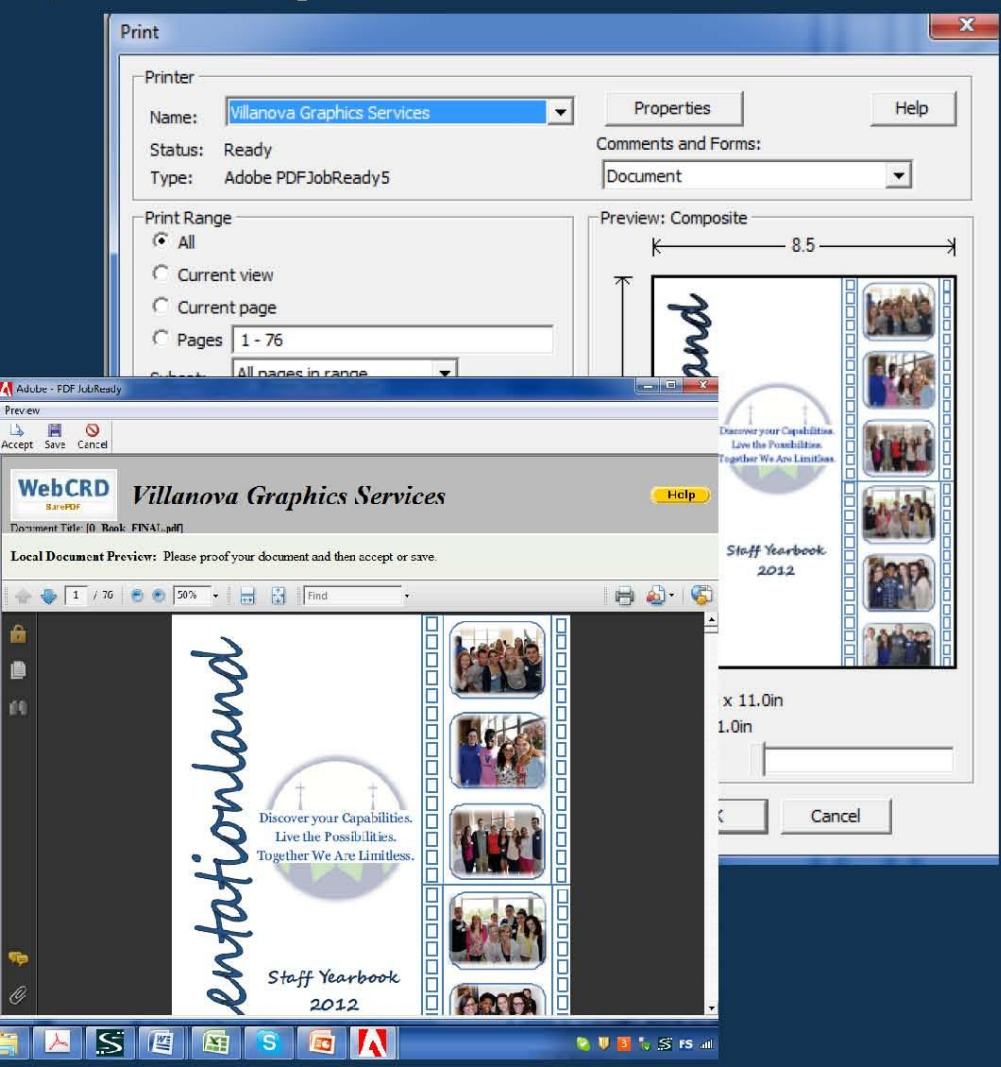

# VILLANOVA UNIVERSITY

# How to Upload a Document

# For a single file

Browse button Double-click file Choose the go button

## For multiple files

Choose "multiple files" Browse button Double-click file Repeat as necessary Click on the upload button

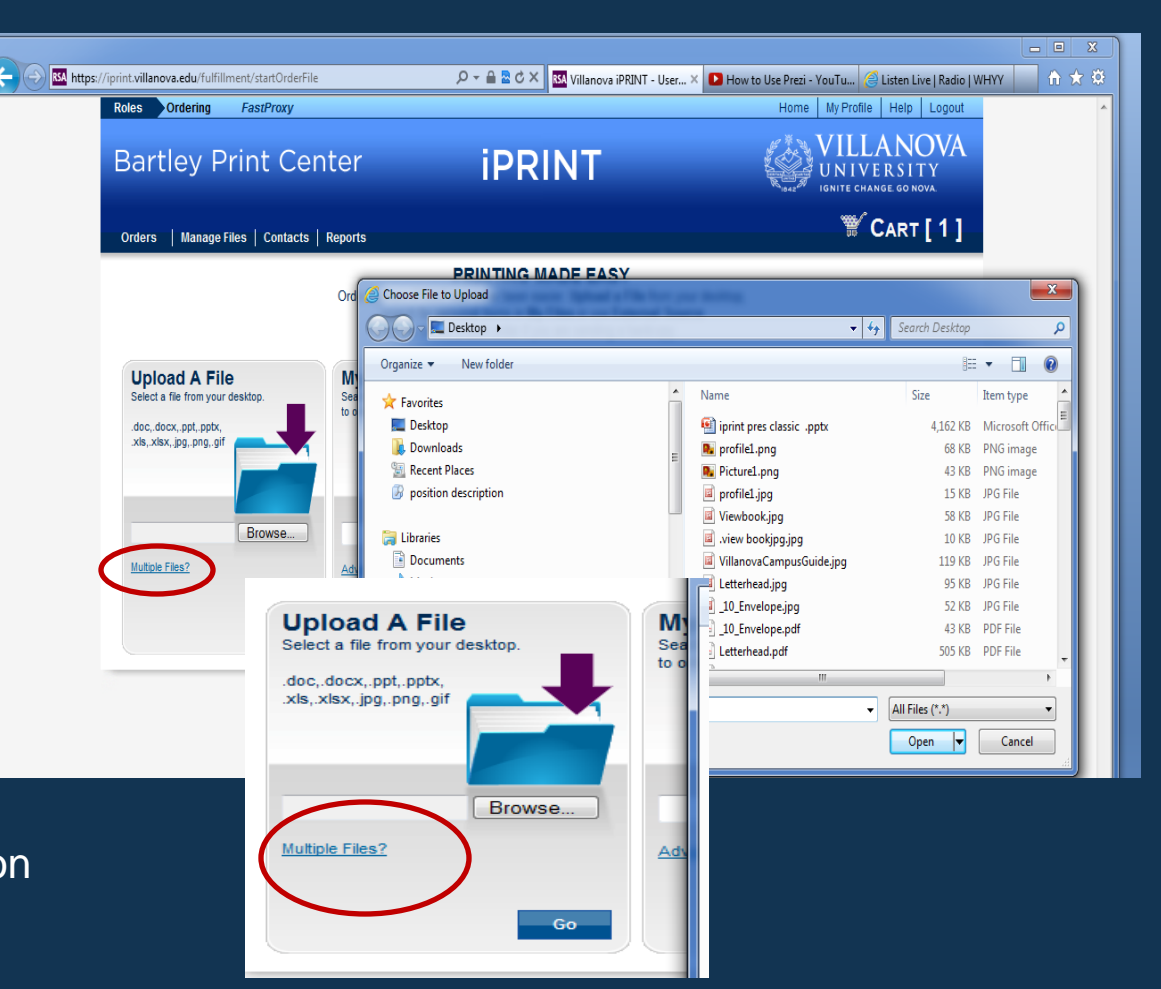

# VILLANOVA UNIVERSITY

iprint.villanova.edu

# **Shopping Cart**

If using upload feature once in the cart, click **check for proof** until the page numbers populate

Fill out the work order by choosing your desired print **options**.

Once the page count populates, view proof and click the box

enter the desired quantity

Approve your estimate

Fill in your payment information

Click place order

\* if any required information is incomplete, a message will appear at the top of the screen with instructions.

### iprint.villanova.edu

## VILLANOVA UNIVERSITY

Switch User Exit

**Bartley Print Center** 

iPRINT

Τ\_\_\_\_

Home My Profile Help Logout

#### Acting on behalf of wildcat

### ₩∕ Cart

Select printing options, quantity per recipient and billing information. Click Place Order to submit your order.

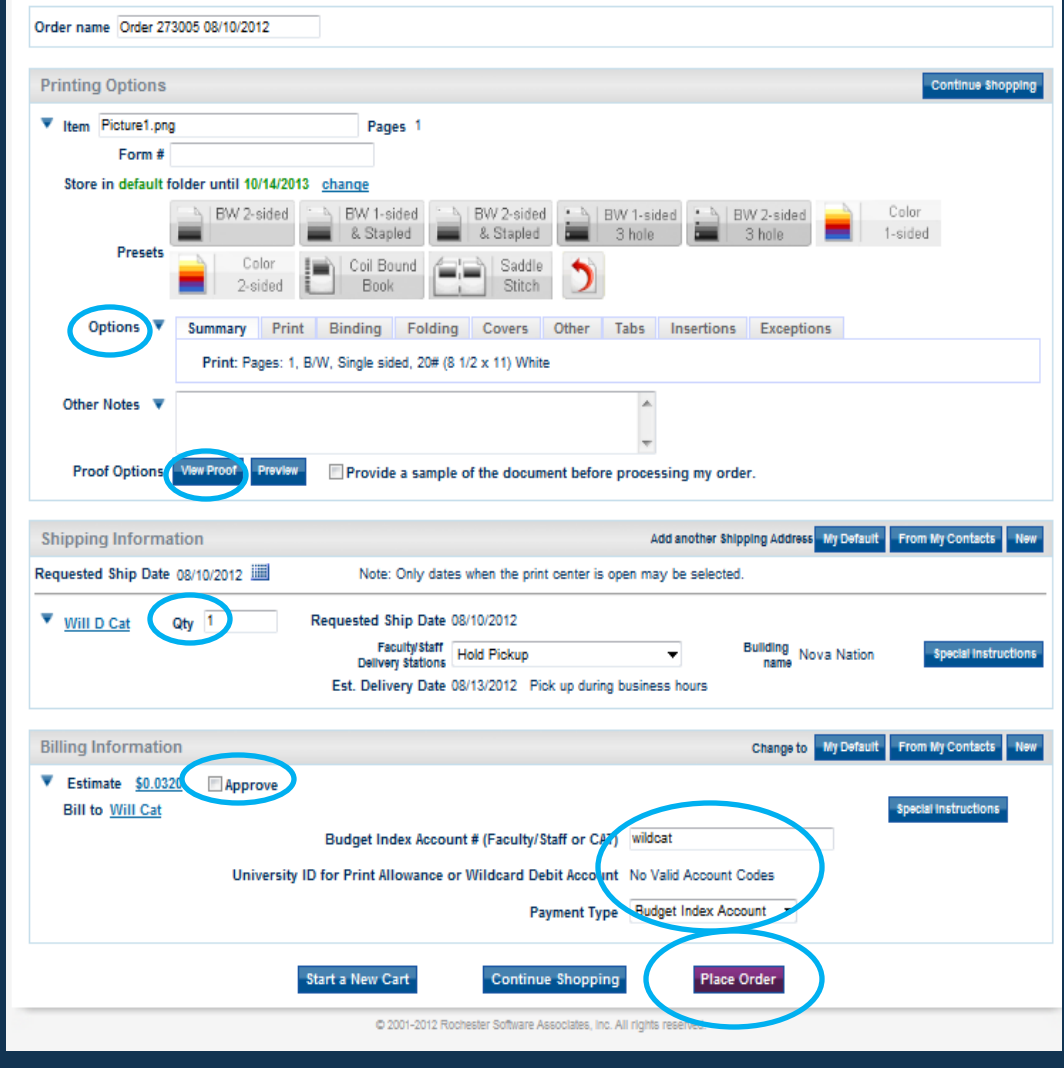

# iPRINT Reordering Options

My Files/Reordering

Go to My Files on the Ordering Home Page.

Select the blue Go button. Find the job to reorder. On the right hand side, enter the **Quantity** that you would like to order

Select Add To Cart. Multiple files may be added to the cart this way.

When you are done adding everything you need to reorder, go to your **Cart**, click **Cart** in the upper right hand corner and complete your order.

### iprint.villanova.edu VILLANOVA UNIVERSITY

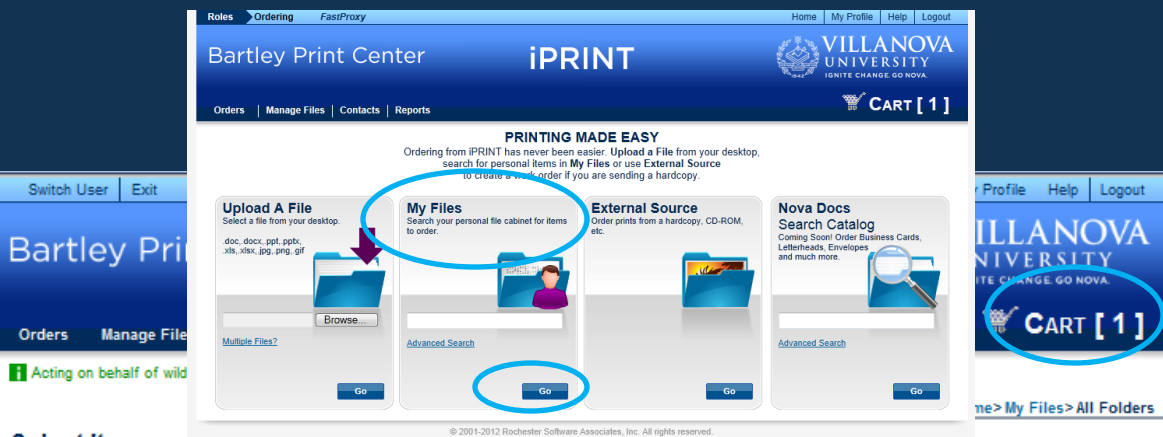

#### Select Items

For preprinted catalog items add items to your cart by entering quantities and clicking Add to Cart at the bottom. For template documents, click Configure to set up the template and add it to your cart. All items with quantities are added to your cart first.

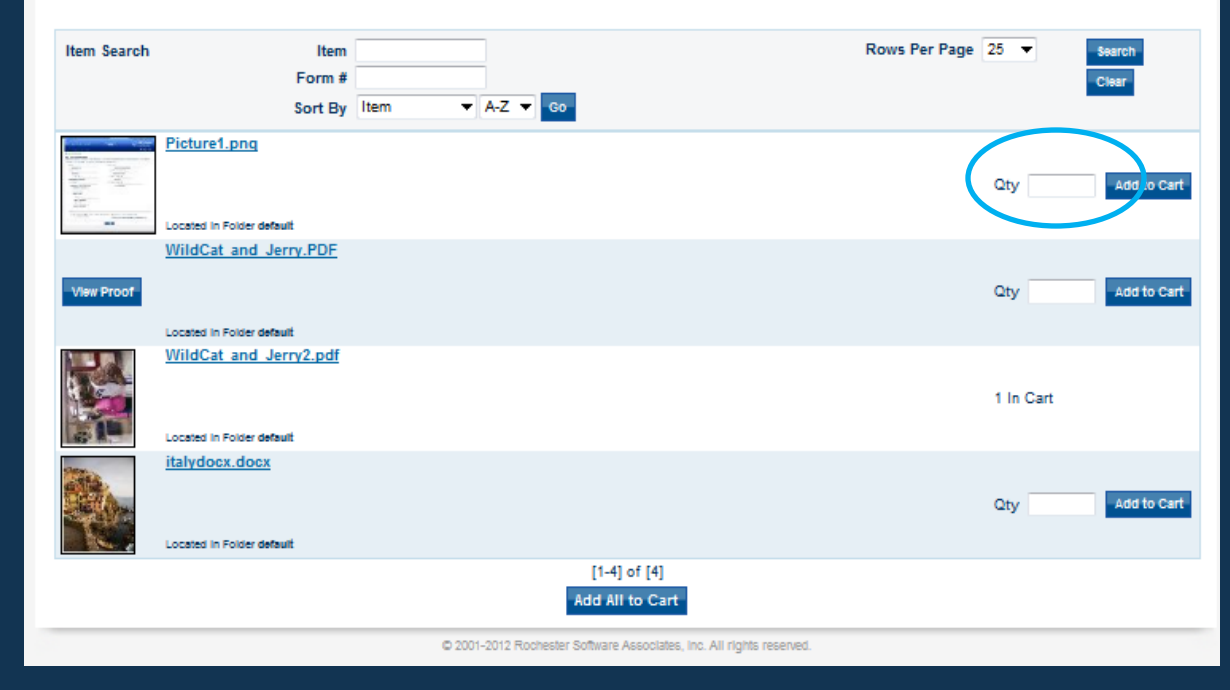

# iPRINT Reordering Options Continued...

### Orders page

orders is in the upper left hand portion of the screen.

In my orders, you are able to see your order history, each job's status, any "carts" you have saved, or you can place a reorder.

iprint.villanova.edu VILLANOVA UNIVERSITY

| Bartley P                                                                                                    | rint Cer                                                                                                    | nter                                         | iPRI                                                                                                    | NT                                                                                                    |                                                                                  |                                                                              | LLAN<br>IVERS<br>CHANGE GO             | ITY<br>NOVA                                     |
|----------------------------------------------------------------------------------------------------|----------------------------------------------------------------------------------------------------|----------------------------------------------|----------------------------------------------------------------------------------------------------|----------------------------------------------------------------------------------------------------|----------------------------------------------------------------------------------|------------------------------------------------------------------------------|----------------------------------------|-------------------------------------------------|
| Orders Manage                                                                                                    | Files Contacts                                                                                                  | Reports                                      |                                                                                                    |                                                                                                    |                                                                                  | ٩                                                                            | 🕷 Сар                                  | र <b>т [ 0</b>                                  |
| Ay Orders                                                                                                    |                                                                                                    |                                              |                                                                                                    |                                                                                                    |                                                                                  |                                                                              |                                        |                                                 |
| ind the status of an<br>ou can replace the                                                                                                    | order from this p<br>contents of your                                                                           | age, and view th<br>cart with a saved        | e details of past orders.<br>order or an order that wa                                                                         | is rejected (your                                                                                                | current cart will be                                                             | saved).                                                                      |                                        |                                                 |
| ind the status of an<br>iou can replace the<br>Order Search                                                                                                    | order from this p<br>contents of your<br>Status<br>Order name                                                   | age, and view th<br>cart with a saved<br>All | e details of past orders.<br>order or an order that we<br>Created                                                              | from to                                                                                                    | current cart will be                                                             | saved).<br>Rows Per Page                                                     | 25 🔻                                   | Search                                          |
| ind the status of an<br>ou can replace the<br>Order Search<br>Order Name                                                                                                    | orger from this p<br>contents of your<br>Status<br>Order name                                                   | age, and view th<br>cart with a saved<br>All | e details of past orders.<br>order or an order that wa<br>Created                                                              | from Created V                                                                                                   | current cart will be                                                             | saved).<br>Rows Per Page<br>Status                                           | 25 🔻                                   | Search<br>Clear                                 |
| ind the status of an<br>ou can replace the<br>Drder Search<br>Drder Name V                                                                                                    | order from this p<br>contents of your<br>Status<br>Order name<br>of Order 273008)                               | age, and view th<br>cart with a saved<br>All | e details of past orders.<br>order or an order that was<br>Created<br>Order # A<br>273009                                      | from<br>to<br>Created VA<br>08/10/2012                                                                           | current cart will be                                                             | saved).<br>Rows Per Page<br>Status VA<br>Saved                               | 25 V                                   | Search<br>Clear                                 |
| ind the status of an<br>ou can replace the<br>Order Search<br>Order Name A<br>Order 273009 (Reorder<br>Order 273008 08/10/20                                                                                     | order from this p<br>contents of your<br>Status<br>Order name<br>of Order 273008)<br>12                         | age, and view th<br>cart with a saved<br>All | e details of past orders.<br>order or an order that was<br>Created<br>Order #<br>273009<br>273008                              | to<br>Created ▼▲<br>08/10/2012<br>08/10/2012                                                                     | current cart will be                                                             | saved).<br>Rows Per Page<br>Status A<br>Saved<br>Received                    | 25 View                                | Search<br>Clear<br>fy<br>Reorde                 |
| ind the status of an<br>ou can replace the<br>Order Search<br>Order 273009 (Reorder<br>Order 273008 08/10/20<br>Order 273007 08/10/20                                                                            | order from this p<br>contents of your<br>Status<br>Order name<br>of Order 273008)<br>12                         | age, and view th<br>cart with a saved<br>All | e details of past orders.<br>order or an order that wa<br>Created<br>Order #<br>273009<br>273008<br>273007                     | to<br>Created V<br>08/10/2012<br>08/10/2012<br>08/10/2012                                                        | current cart will be<br>Sending to<br>Will D Cat<br>Will D Cat<br>Will D Cat     | saved).<br>Rows Per Page<br>Status VA<br>Saved<br>Received<br>Canceled       | 25 V<br>ModII<br>View<br>View          | Search<br>Clear<br>ly<br>Reorde<br>Reorde       |
| ind the status of an<br>ou can replace the<br>Order Search<br>Order 273009 (Reorder<br>Order 273008 08/10/20<br>Order 273007 08/10/20<br>Order 273005 08/10/20                                                   | order from this p<br>contents of your<br>Status<br>Order name<br>of Order 273008)<br>12<br>12<br>12             | age, and view th<br>cart with a saved<br>All | e details of past orders.<br>order or an order that wa<br>Created<br>Order #<br>273009<br>273008<br>273007<br>273005           | to<br>Created (your of<br>to<br>Created VA<br>08/10/2012<br>08/10/2012<br>08/10/2012<br>08/10/2012               | Sending to<br>Will D Cat<br>Will D Cat<br>Will D Cat                             | saved).<br>Rows Per Page<br>Status<br>Saved<br>Received<br>Canceled<br>Saved | 25 View<br>View<br>Model               | Search<br>Clear<br>fy<br>Reorde<br>Reorde       |
| ind the status of an<br>ou can replace the<br>Order Search<br>Order 273009 (Reorder<br>Order 273008 08/10/20<br>Order 273007 08/10/20<br>Order 273005 08/10/20<br>Order 273005 08/10/20<br>Order 272680 07/25/20 | order from this p<br>contents of your<br>Status<br>Order name<br>of Order 273008)<br>12<br>12<br>12<br>12<br>12 | age, and view th<br>cart with a saved<br>All | e details of past orders.<br>order or an order that wa<br>Created<br>Order #<br>273009<br>273008<br>273007<br>273005<br>272680 | to<br>Created (your of<br>to<br>Created ▼▲<br>08/10/2012<br>08/10/2012<br>08/10/2012<br>08/10/2012<br>08/10/2012 | Sending to<br>Will D Cat<br>Will D Cat<br>Will D Cat<br>Will D Cat<br>Will D Cat | saved).  Rows Per Page  Status  Saved  Canceled  Saved  Canceled  Canceled   | 25 V<br>View<br>View<br>Modifi<br>View | Search<br>Clear<br>fy<br>Reorde<br>fy<br>Reorde |

# What if I don't have the 'Villanova Graphic Services' print driver?

SurePDF is the preferred method for submitting documents to iPRINT.

The Villanova Graphic Services print driver is installed on every VU laptop and desktop. You may also install the driver on your home computer.

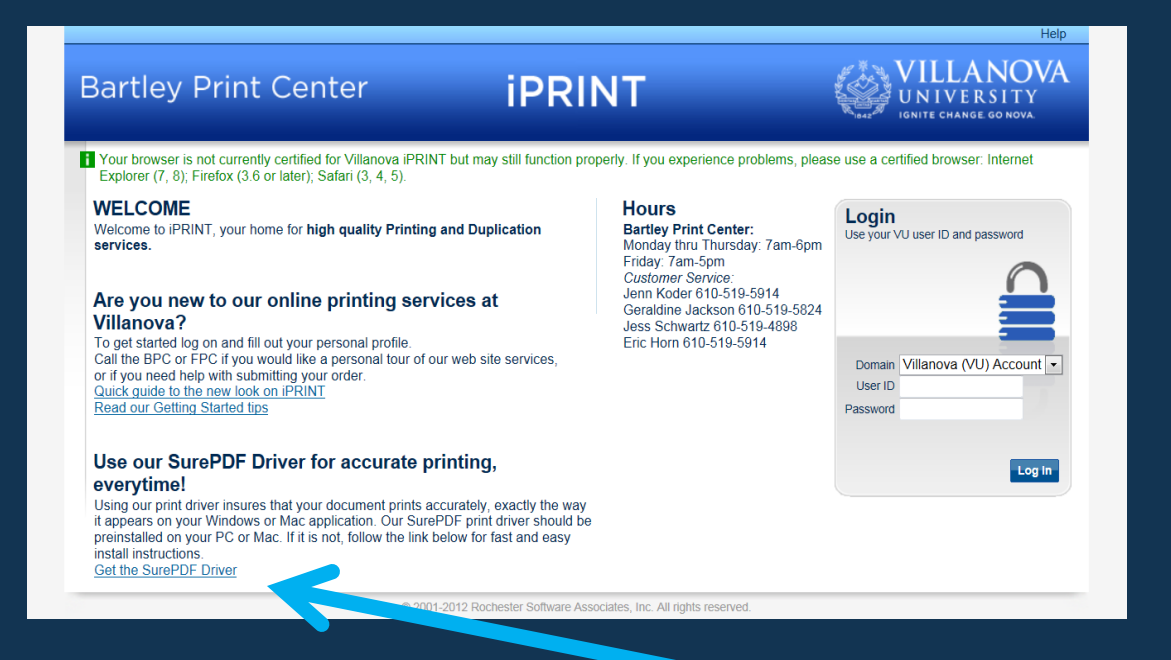

If you are missing the driver, you may download it yourself from the log in page of iPRINT.

iprint.villanova.edu

### VILLANOVA UNIVERSITY

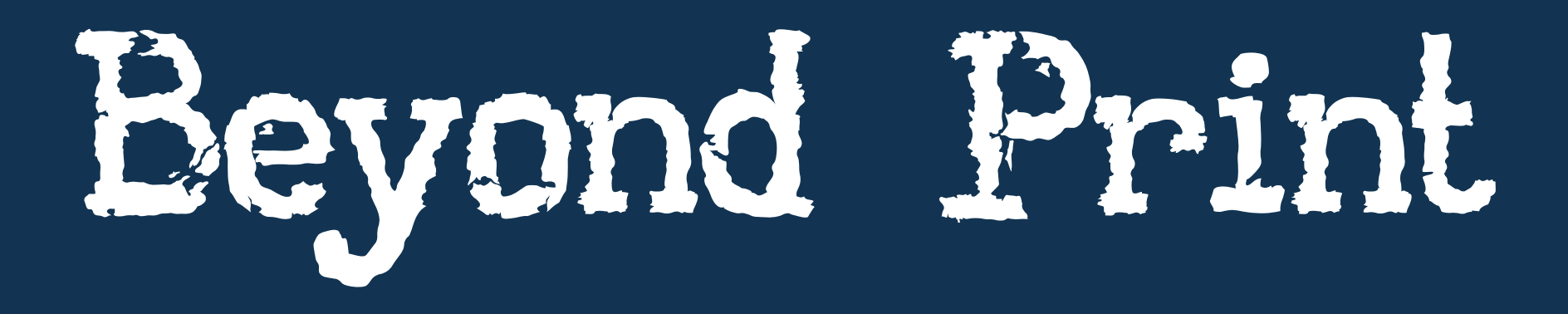

# iprint.villanova.edu

VILLANOVA UNIVERSITY